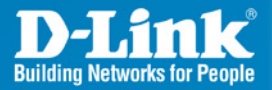

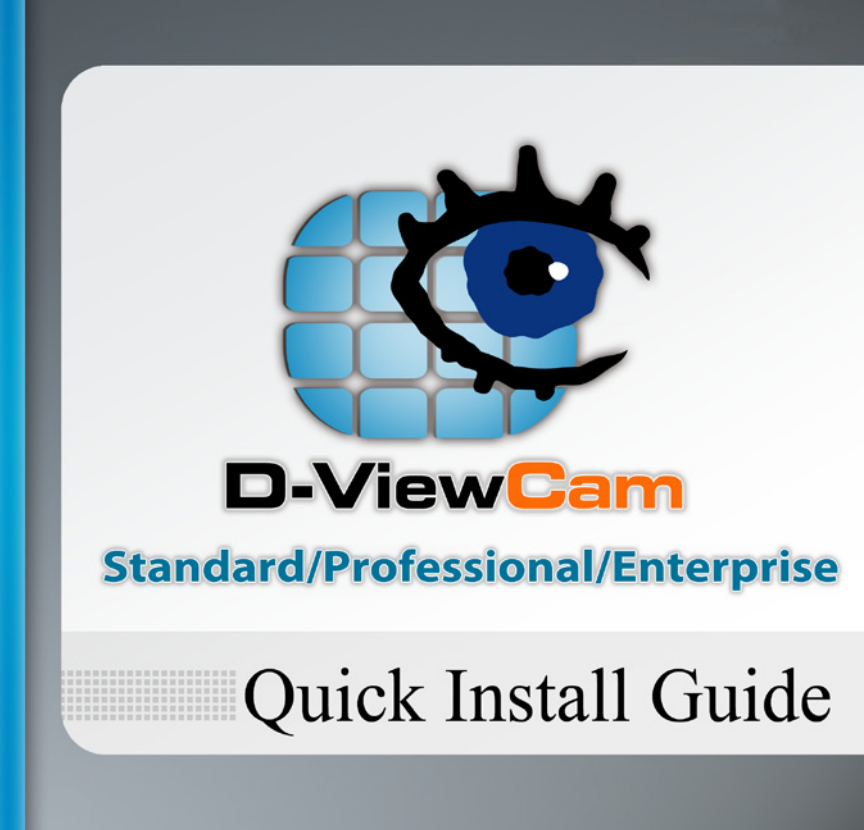

**Business Class Networking** 

## System Requirements

To ensure your D-ViewCam Standard/Professional/Enterprise system can maintain high video monitoring and recording performance, certain minimum system configurations are required.

| Total FPS at CIF | D                                                                                                    | С             | В                                                                                                    | А                         |
|------------------|----------------------------------------------------------------------------------------------------|---------------|----------------------------------------------------------------------------------------------------|---------------------------|
| S of All Cam.    | 2200~1400                                                                                                    | 1400~1050     | 1050~550                                                                                               | 550~0                     |
| CPU              | Intel Core I7                                                                                                    | Intel Core I5 | Intel Core 2<br>Quad Q9400                                                                             | Intel Core 2 Duo<br>E5300 |
| RAM              | 2 GB                                                                                                    | 2 GB          | 2 GB                                                                                                   | 1 GB                      |
| Motherboard      | Intel P55 or H57 chip or above, MB<br>vendor Asus, Gigabyte or Intel with<br>Intel Chipset recommended                            |               | Intel P35 or P33 chip or above, MB<br>vendor Asus, Gigabyte or Intel with<br>Intel Chipset recommended |                           |
| Display card     | ATI Radeon 4650 , nVIDIA GeForce GF-9600 or above (ATI recommended)                                                               |               |                                                                                                    |                           |
| Ethernet         | 100 baseT or above, Gigabit LAN recommended                                                                                       |               |                                                                                                    |                           |
| Hard Disk        | 250 GB or above                                                                                                    |               |                                                                                                    |                           |
| OS               | Microsoft Windows <sup>®</sup> XP Professional SP3 / 2003 / Vista <sup>®</sup><br>/ Server 2008 R2 (64bits) /Win 7 (32bit/64bits) |               |                                                                                                    |                           |

\*Recording video over a long period of time will consume large amounts of disk space. Make sure that you have enough disk space available if you want to use the recording function. You can still complete the installation even if you have less than the suggested free disk space.

## D-ViewCam Standard/Professional/ Enterprise Installation

Insert the D-ViewCam Standard/Professional/Enterprise CD into your computer's CD-ROM drive to begin the installation. If the Autorun function on your computer is disabled, or if the D-Link Launcher fails to start automatically, click **Start > Run**. Type **D:**\ **autorun.exe**, where D: represents the drive letter of your CD-ROM drive.

In the InstallShield Wizard screen, click Install D-ViewCam Standard/Professional/Enterprise Software and then select Language to continue.

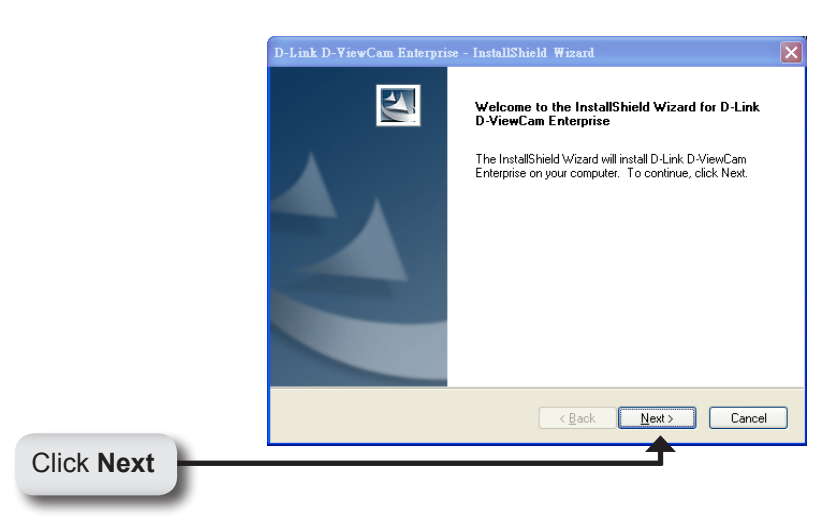

Select I accept the terms of the license agreement. Click Next to continue.

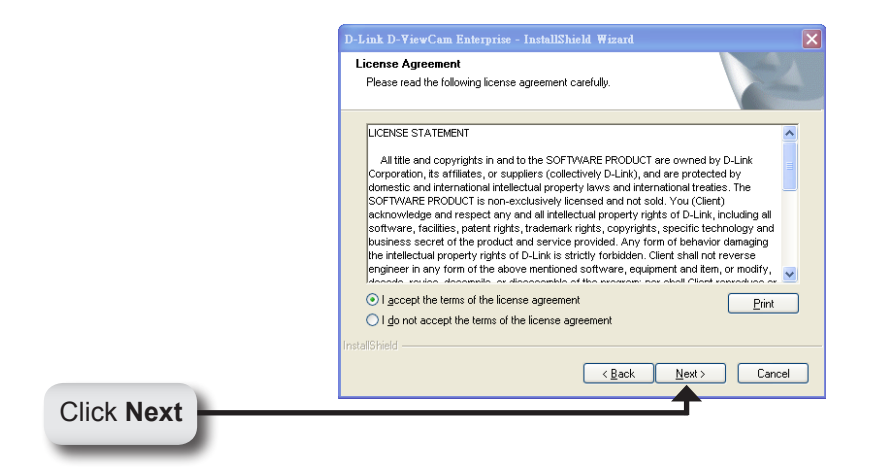

Enter the **User Name** and your **Company Name**. Click **Next** to continue.

| L          | )-Link D-ViewCam Enterprise - InstallShield Wizard                     |        |
|------------|------------------------------------------------------------------------|--------|
|            | Customer Information<br>Please enter your information.                 | AL.    |
|            | Please enter your name and the name of the company for which you work. |        |
|            | User Name:                                                             |        |
|            | <u>C</u> ompany Name:                                                  |        |
|            |                                                                        |        |
| lr         | stallShield                                                            | Cancel |
| Click Next | <b>↑</b>                                                               |        |

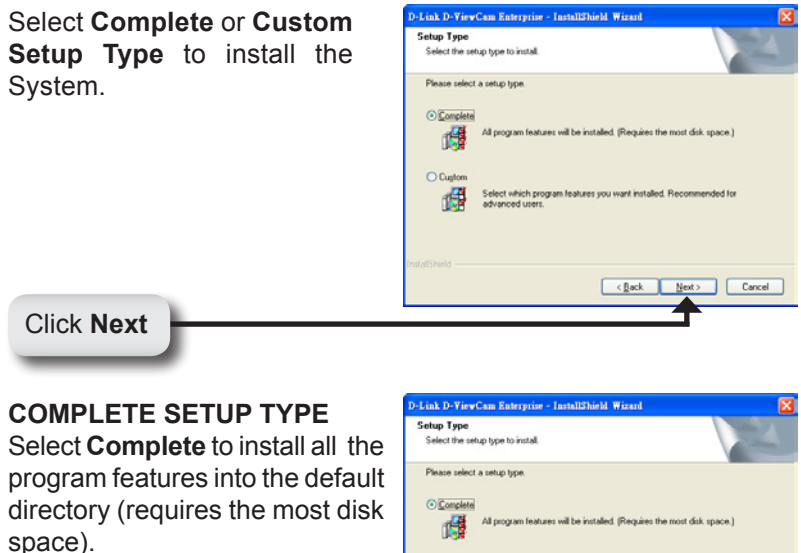

Click Next to continue.

| © Complete | All program features will be installed. (Requires the most disk space.)              |
|------------|--------------------------------------------------------------------------------------|
| O Cuptom   | Select which program features you want installed. Recommended for<br>advanced uners. |
| tallShield | <back net=""> Cancel</back>                                                          |

Click Next

## **CUSTOM SETUP TYPE**

Select **Custom** to install the system to a preferred directory. This option allows you to select the program feature(s) for installation. This is recommended for advanced users.

Select **Custom**, and then click **Next**. The **Choose Destination Location** screen displays.

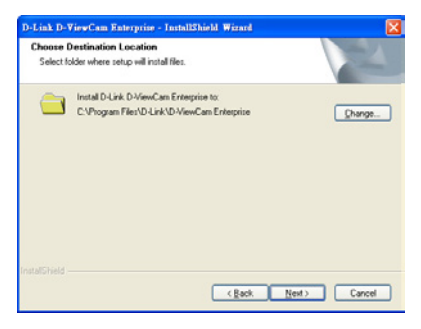

## D-ViewCam Standard/Professional/Enterprise Installation

To install to this folder click **Next**. To install to a different folder, click **Change** and select another folder.

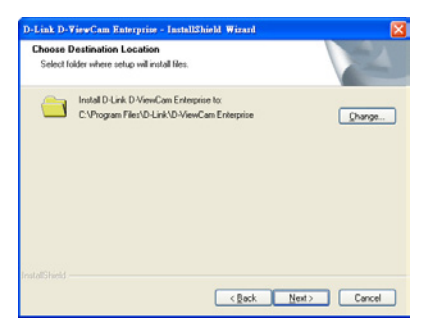

Select the features you want to install and click **Next** to continue. The five main features in the server setup process are:

- MainConsole
- Playback
- LiveView
- Backup
- Verification

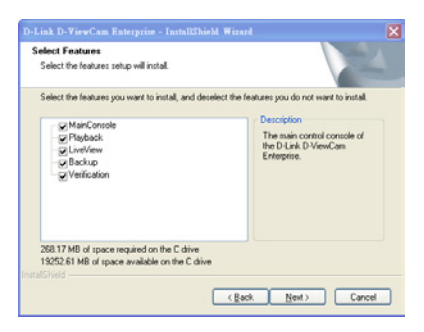

Click **Install** to start the installation.

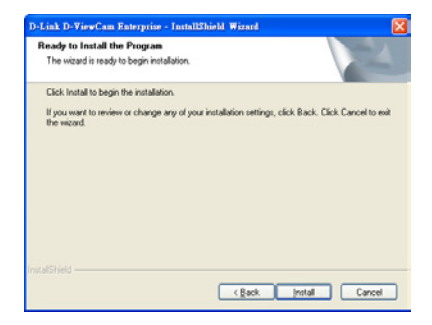

Click **Finish** to complete the installation.

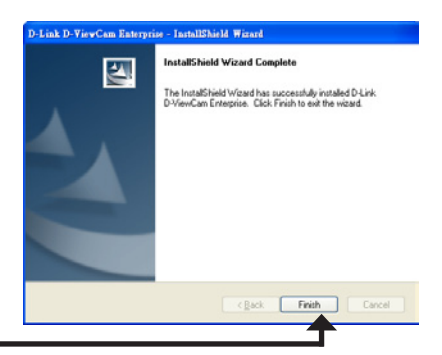

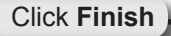

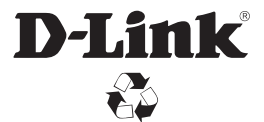

Ver. 1.10(WW) 2011/04/28